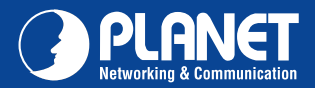

## VERIFY THE CONTENTS INSIDE PACKAGE BOX The package should contain the items plus ADN-4101. If any item is missing or damaged, please contact the seller immediately Image: should contain the items plus ADN-4101. If any item is missing or damaged, please contact the seller immediately Image: should contain the items plus ADN-4101. If any item is missing or damaged, please contact the seller immediately Image: should contain the items plus ADN-4101. If any item is missing or damaged, please contact the seller immediately Image: should contain the items plus ADN-4101. If any item is missing or damaged, please contact the seller immediately Image: should contain the items plus ADN-4101. If any item is missing or damaged, please contact the seller immediately Image: should contain the items plus ADN-4101. If any item is missing or damaged, please contact the seller immediately Image: should contain the items plus ADN-4101. If any item is missing or damaged, please contact the seller immediately Image: should contain the items plus ADN-4101. If any item is missing or damaged, please contact the seller immediately Image: should contain the items plus ADN-4101. If any item is missing or damaged. Image: should contain the items plus ADN-4101. If any item is missing contain the items plus ADN-4101. If any item is missing contain the items plus ADN-4101. If any item is missing contain the items plus ADN-4101. If any item is missing contain the items plus ADN-4101. If any item is missing contain the items plus ADN-4101. If any item is missing contain the items plus ADN-4101. If any item is missing contain the items plus ADN-4101. If any item is missing contain the items plus ADN-4101. If any item is missing con

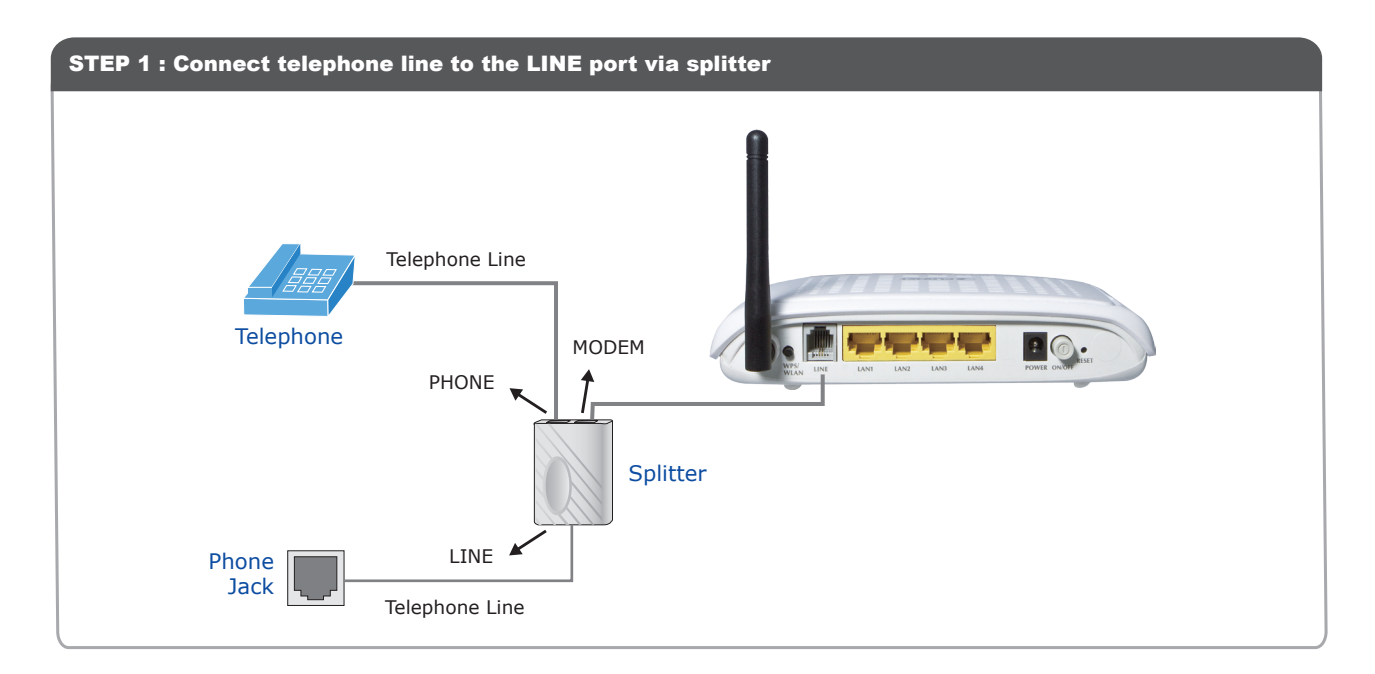

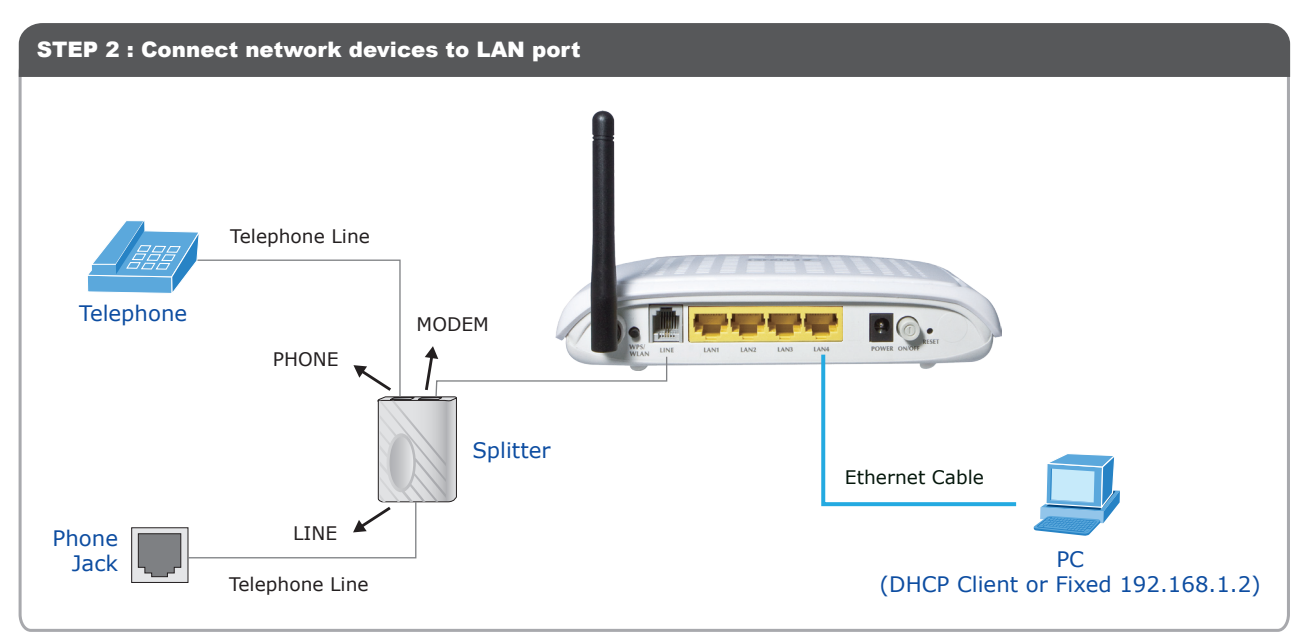

Quick Guide

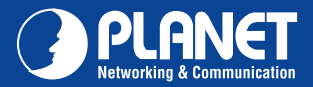

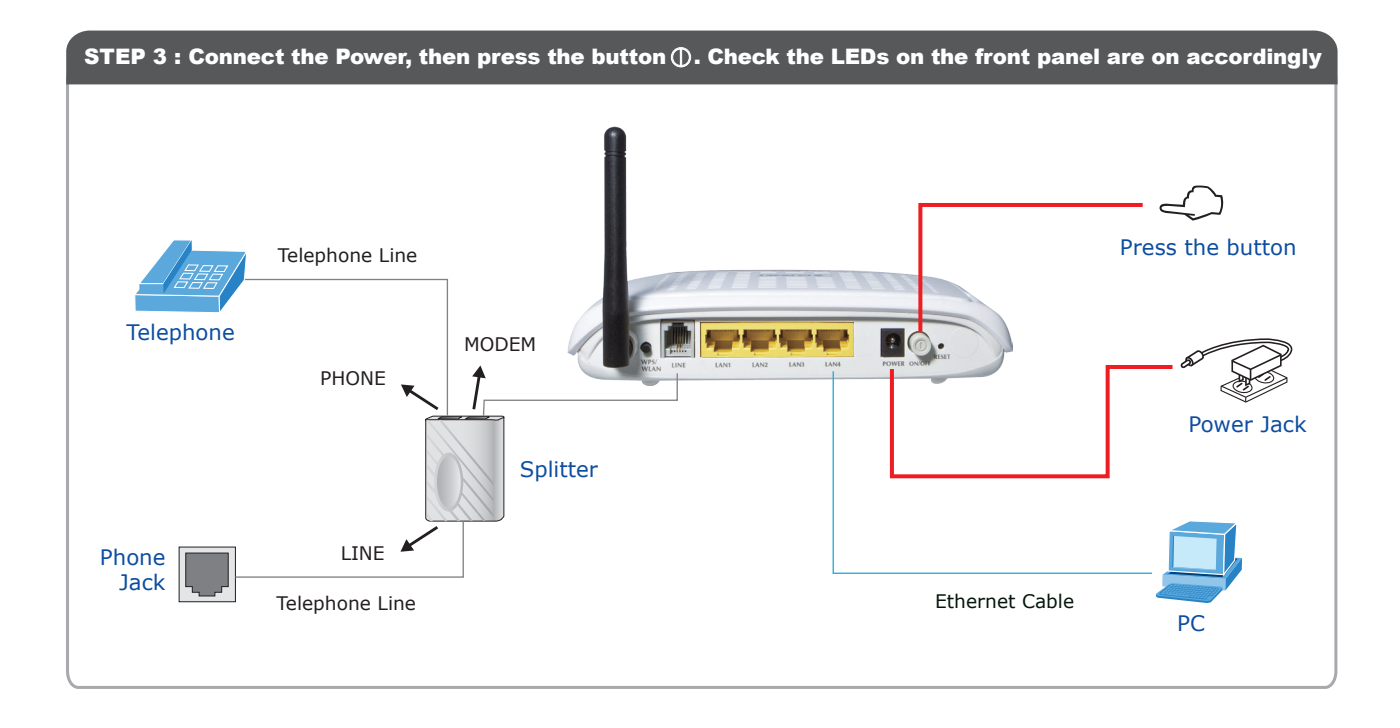

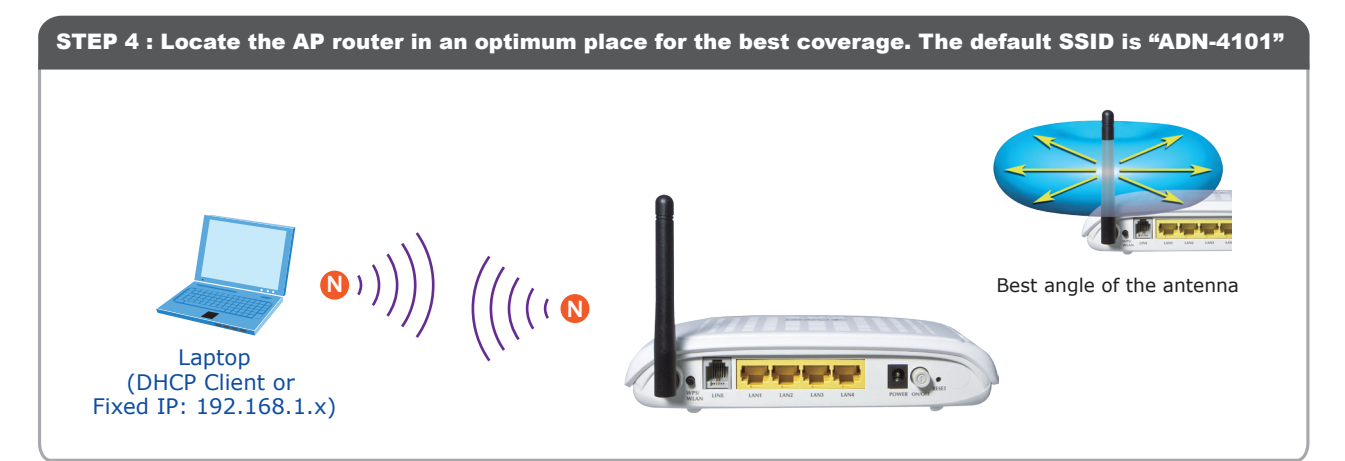

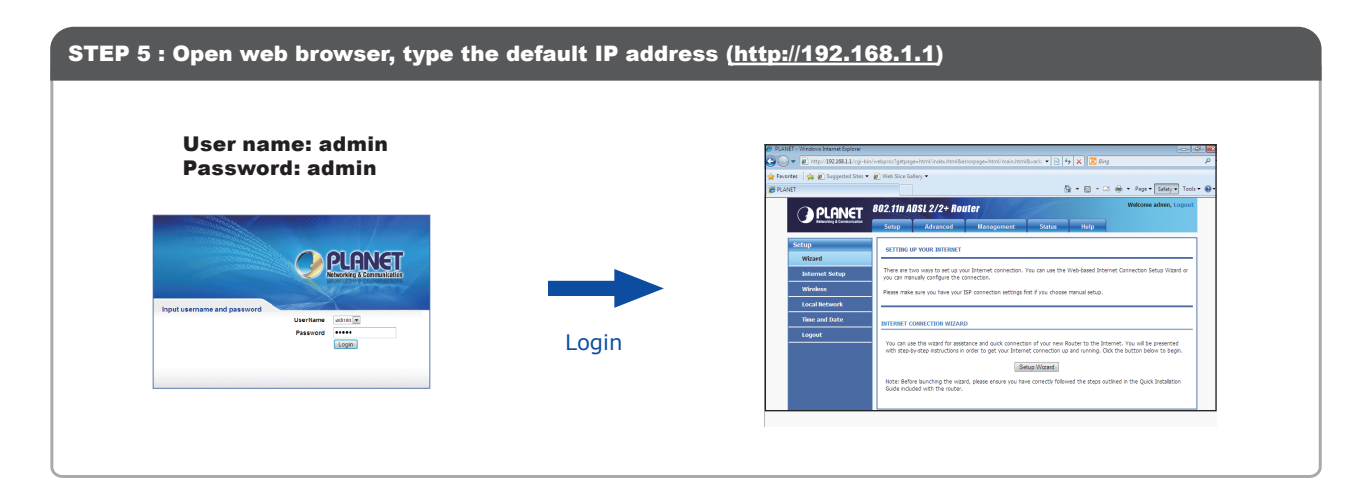

## Note: Please refer to the User's manual in CD-ROM for more information

**Quick Guide** 

2011-B51330-000

PLANET Technology Corporation 11F., No.96, Minquan Rd., Xindian Dist., New Taipei City 231, Taiwan (R.O.C.) Tel: 886-2-2219-9518 Email: support@planet.com.tw

Fax: 886-2-2219-9528 www.planet.com.tw

F© ( € 🛈 🖚

specifications without prior notice. All brand names and trademarks are property of 2011 PLANET Technology Corp. All rights reserved.